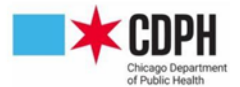

## How to Add Private Doses to Your I-CARE Inventory

## VIEW YOUR ENTIRE INVENTORY IN ONE PLACE

While it is not a requirement of the Chicago VFC program, some providers opt to add their private inventory to I-CARE in addition to their VFC and 317 vaccine. Having all of their inventory in I-CARE helps some people to have a clearer picture of exactly which vaccines they have in stock. If you feel this would benefit your site, use this guide to add your private vaccine to your I-CARE inventory.

1. Navigate to your I-CARE inventory and click Add Lot

| Site         | Vaccines | COVID | Мрох        | VFC T  | emp Logs | VIS | Employee | s Campaigns |
|--------------|----------|-------|-------------|--------|----------|-----|----------|-------------|
| Select View: |          | w: V  | accine Lots | Transa | ctions   | A   | dd Lot R | leconcile   |

- 2. Fill in the details of the private vaccine
  - The Vaccine Group cannot be changed once the lot is initially added, so be sure to take

| Lot Number:         | * |            |
|---------------------|---|------------|
| Vaccine Group:      |   | <b>*</b>   |
| Vaccine:            |   | <b>~</b> * |
| CVX Code:           |   |            |
| ot Expiration Date: | * |            |

extra care when filling this out

- There are many options to choose from in the **Vaccine** drop down menu; make sure your vaccine name exactly matches your selection
  - o If you also have this vaccine in your VFC or 317 inventory, check that lot number in I-

CARE and make sure you select the same vaccine

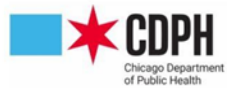

• Any vaccine with **[UNK]** at the end of is is an unknown, inactive formula; be sure not

to select one of these

| Vaccine:   |                                                  | *        |
|------------|--------------------------------------------------|----------|
| VX Code:   | Flu > 3yrs, Pfree, IM, quadrivalent [UNK]        | <b>^</b> |
|            | Flu >3 yrs, IM [UNK]                             |          |
| tion Date: | Flu >3 yrs, Pfree, IM [UNK]                      |          |
|            |                                                  |          |
| ot Status: | Flu Ped 6-35, Pfree, IM [UNK]                    |          |
| Lot Type:  | Fluad [SEQ]                                      |          |
|            | FLUAD Quadrivalent [SEQ]                         |          |
| It Option: | Fluarix [SKB]                                    |          |
|            | Fluarix, quadrivalent, preservative free [SKB]   |          |
| iot Route: | Flublok [PSC]                                    |          |
|            | Flublok quadrivalent [PMC]                       |          |
| Shot Site: | Flucelvax [NOV]                                  |          |
|            | Flucelvax, quadrivalent [SEQ]                    |          |
| Order ID:  | Flucelvax, quadrivalent, with preservative [SEQ] |          |
|            | FluLaval [IDB]                                   |          |
| der Fund:  | Flulaval quadrivalent [IDB]                      |          |
|            | Flulaval, preservative free [IDB]                |          |
|            | Flulaval, quadrivalent, preservative free [IDB]  |          |
|            | Flumist quadrivalent [MED]                       |          |
| tion Type: | Fluvirin [SEO]                                   | -        |

• Mark the lot as **In Stock** and **Private** 

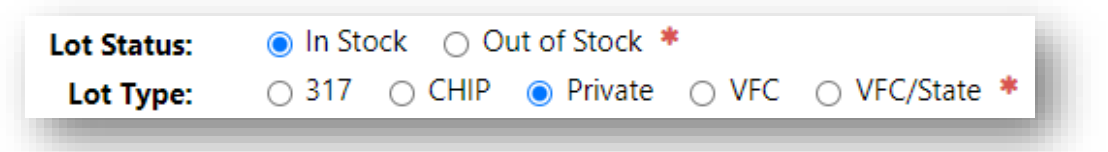

- You don't need to fill out **Default Option**, **Default Shot Route**, or **Order ID**
- Do not fill out **Order Fund**
- Select Privately Purchased as the Transaction Type

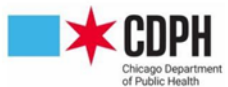

| Transaction Type: | Privately Purchased | ~                  |
|-------------------|---------------------|--------------------|
| nunsuetton type.  |                     |                    |
| Quantity:         |                     |                    |
| Transaction Date: | <b>m</b>            |                    |
| Note/Comment:     |                     |                    |
|                   |                     |                    |
|                   |                     |                    |
|                   |                     |                    |
|                   |                     | * = Required Field |
| Select an Action: | Save Cancel         |                    |

- $\circ$   $\;$  Fill in the details on how many doses you received and when
- 3. Click Edit Lot (shown in red box above)
- 4. Next to Lot Status, click the bubble for Out of Stock
- 5. Click Save

•

All vaccines marked Out of Stock can be found by clicking the **Out of Stock** button above the I-CARE inventory.

| Site Vaccines COV                                          | /ID Mpox | VFC Tem      | o Logs | VIS  | Employees | Camp | baigns | Import  | (601.5 |
|------------------------------------------------------------|----------|--------------|--------|------|-----------|------|--------|---------|--------|
| Select View: Vaccine Lots Transactions → Add Lot Reconcile |          |              |        |      |           |      |        |         |        |
| Filter:                                                    | In Stock | Out of Stock | All    | VFC* | VFC/State | CHIP | 317    | Private | All    |

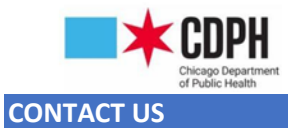

If you have any questions or need any assistance please do not hesitate to contact the CDPH Immunization

Program at ChicagoVFC@cityofchicago.org